# Effectuer une demande d'Hébergement pour personne âgée par un usager ou un accompagnant médico-social

1. Se rendre sur le site de ViaTrajectoire :

Saisir sur un moteur de cherche : ViaTrajectoire

Puis sélectionner  $\rightarrow$  <u>https://usager.viatrajectoire.fr</u>

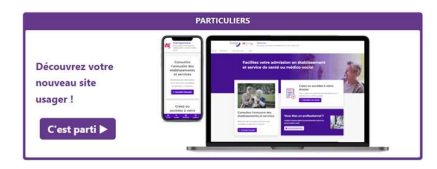

Vous arrivez sur la page *« Facilitez votre admission en établissement et service de santé ou médico-social »* pour créer un dossier ou rechercher un établissement :

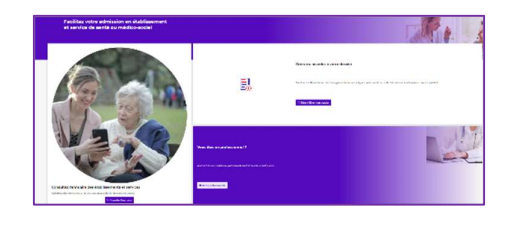

# 2. Créer un dossier

Des prérequis et des pièces à rassembler sont nécessaires (adresse email, carte vitale...)

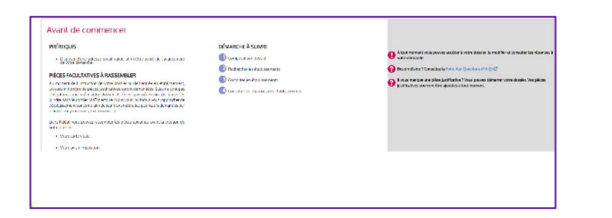

| Charte                                                                                                    | >                 |
|----------------------------------------------------------------------------------------------------|-------------------|
| Charte des usagers de l'espace « Particulier » de                                                                                                    | 1                 |
| ViaTrajectoire                                                                                                    |                   |
| 1. PRÉSENTATION DE VIATRAJECTOIRE                                                                                                    |                   |
| 1.1. LE SITE VIATRAJECTOIRE                                                                                                    |                   |
| VoTrajectoire est un site Internet qui propose une aide à l'orientation des patients en structures sanitaires ou des usagers en<br>médico-sociales pour personnes àgées ou en situation de handicap.                                                                                                    | structures        |
| Ce site est le fruit d'une coopération entre l'ensemble des acteurs du secteur subliaire et du secteur médico-social, en bien én<br>les Agences Régionales de Sunde, les Consels Départementaux, les Masons Départementales de Personnes Handicapées<br>des régions impliquées dons le projet, et la Caises Noronale de Soldiante pour l'Andonnée. | oit avec<br>MDPH) |
| FACCUPIL LA COUNTE ANNULLI                                                                                                    |                   |
|                                                                                                    |                   |
| Valider mon adresse email                                                                                                    |                   |
| Vous venez de compléter la première enpe.<br>Votre dossier a été créé sous la référence: 88031241                                                                                                    |                   |
| Un e-mail de confirmation vous a été envoyé à l'adresse viatrajectoire@esante-occitanie.fr.<br>Veuillez cliquer sur le lien qui apparaît dans le conteru de l'e-mail, afin de volt der votre adresse e-mail et de passer à l'étap                                                                                                    | e suivante        |
| Attention : Sans validation de votre part dans les 4 prochains jours, le dossier sera automatiquement supprimé.                                                                                                    |                   |

s vos vos tes transé d'atrese enal ou ger vos raver par ingu d'enal vesiter doger sur ce ten je drange nor Pensez à noter votre numéro de dossier

#### 3. Remplir le volet administratif

Les champs avec une \* sont obligatoires

| a civil de la necsenne concernée     |                                                            |
|--------------------------------------|------------------------------------------------------------|
| a strates of personality contentions |                                                            |
| Sure Sure                            | William Charles                                            |
| Nam-de navenurge                     | SECTION                                                    |
| Norr utility                         |                                                            |
| Present paintern de manuer for       | MURIN                                                      |
| faiture policiante                   |                                                            |
| Pidrom which                         |                                                            |
| Date of Network to                   | 10.05/MIN                                                  |
|                                      | Obse ordate income                                         |
| I see the risk water                 | O Next en Dance O NiOLA Seconder O Enformation non contrue |
| National ed                          |                                                            |
| Nº da vicantal consta                |                                                            |
| 12.01                                |                                                            |

## ETAPE SUIVANTE FINIR PLUS TARD ENREGISTRER MAINTENANT

Pensez à enregistrer, vous pourrez continuer ultérieurement ou passer à la suite :

#### 4. Déclarer son médecin traitant

Le médecin traitant est habilité à remplir *le volet médical et le volet autonomie* de votre dossier.

Pour déclarer votre médecin traitant, cliquez sur :

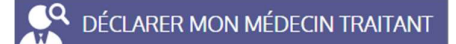

| Faire I      | remplir son volet médical                                                                                   |                              |
|--------------|----------------------------------------------------------------------------------------------------|------------------------------|
| ETAT DE V    | OTRE VOLET MÉDICAL                                                                                          |                              |
| 🛕 Lap        | artie médicale n'a pas été saisie par votre médecin.                                                        |                              |
| 🛕 La p       | artie autonomie n'a pas été saisie par votre médecin.                                                       |                              |
| DÉMARCH      | HE À SUIVRE                                                                                                 |                              |
| Prenez       | rendez-vous auprès de votre médecin traitant afin qu'il puisse remptir votre dossier médical.               |                              |
| 2 Lors de    | votre rendez-vous, demandez lui de remplir la partie médicale et la partie autonomie de votre dossier.      |                              |
| IMPRIME      | R LES INSTRUCTIONS POUR VOTRE MÉDECIN                                                                       |                              |
| Si votre méd | ecin ne connait pas encore ViaTrajectoire, imprimez les instructions qu'il doit suivre pour remplir votre d | lossier.                     |
|              |                                                                                                    | Télécharger les instructions |

La démarche à effectuer auprès de votre médecin traitant vous est ensuite détaillée.

Vous pouvez imprimer et télécharger un document explicatif en cliquant sur :

#### Télécharger les instructions

#### 5. Finaliser son dossier

Pour finaliser le dossier, vous devez le signer électroniquement : pour ce faire, indiquez si vous le futur résident ou un accompagnant et cliquez sur **« valider et lancer la recherche des établissements »** 

| Attention : Ur   | e fois votre dossier finalisé, vous devrez le consulter régulièrement.                                   |
|------------------|----------------------------------------------------------------------------------------------------|
| En cas d'inact   | ivité prolongée sur le dossier, vous serez invité par courriel à accéder à votre dossier dans ViaTraject |
| J'atteste rempli | r ce dossier en qualité de :                                                                             |
|                  |                                                                                                    |
| O futur résider  | t                                                                                                    |

#### 6. Recherche des établissements

Vous pouvez poursuivre la procédure, et effectuer une recherche dans l'annuaire de ViaTrajectoire parl'onglet **« Rechercher des établissements** »

| 2 Rechercher le                                 | s établissements          |
|-------------------------------------------------|---------------------------|
| CRITERES DI                                     | E RECHERCHE               |
| Critères de localisation                        |                           |
| Code postal - Ville *<br>Nom de l'établissement | 84000 - AVIGNON 💌         |
| Distance                                        | 20 km 💌                   |
| Type d hebergement oo de prise en o             | (horgement                |
| Permanent<br>Temporaire                         | Accueil de jour           |
| Type de pri<br>Accompagnement r                 | enforcé à domicile (CRT)  |
| Tarification                                    |                           |
| Établissement habilité<br>à l'aide sociale      | Tous les établissements 🖌 |
| Comprisentre 0 et                               | 7500 euros par mois       |
| Affiliation                                     |                           |
| Caisse réservataire<br>Prestations              | Aucune 🔻                  |
| Confort                                         |                           |
| Soins                                           |                           |
| Lancer la                                       | recherche                 |

Tous les critères (Localisation, Type d'hébergement, Tarification, Affiliation et Prestations) sont modifiables : sélectionnez vos préférences puis cliquez sur

|                 | « Lancer la rechero                                                                                                    | che »                  |
|-----------------|----------------------------------------------------------------------------------------------------|------------------------|
| EHPAD du CH d'O | RANGE                                                                                                    | Ajouter à ma sélection |
| TH HE           | 84100 - Orange<br>Téléphone : +33 49 01 12 222                                                                                                    | 20.8km                 |
|                 | Type d'établissement : EHPAD<br>Hébergements proposés :<br>Permanent avec aide sociale<br>Temponaire avec aide sociale<br>Permanent sans aide sociale<br>Temponaire avec aide sociale |                        |
|                 | Établissement habilité à l'aide sociale : Oui<br>Habilité APL : Non communiqué.<br>Fiche détaillée                                                                                    |                        |

Cliquez sur *« Ajouter à ma sélection »* pour sélectionner un établissementauquel transmettre votre dossier

### 7. Contacter des établissements

Tant que le volet médical et autonomie ne sont pas remplis etvalidés par votre médecin traitant, le dossier ne peut être envoyé aux établissements.

Vous pouvez accéder à la fiche descriptive détaillée de l'établissement en cliquantsur *« Fiche détaillée »* 

| -                                                                                                    | Nom de l'établissement      | Demande                                               |
|----------------------------------------------------------------------------------------------------|-----------------------------|-------------------------------------------------------|
| THE U.S.                                                                                                    | Lieu 34000 - MONTFELUER     | Établissement sélectionné le 12/12/2024 par vous-même |
| 100 110                                                                                                    | Teléphone : 04 99 52 77 12  |                                                       |
| · · · ·                                                                                                    | Type d (CICUISement : EHPAD |                                                       |
| Concession in which the local division in which the local division is not the local division in the local division in the local dint | Fiche détaillife            |                                                       |
|                                                                                                    |                             |                                                       |
|                                                                                                    | nthe utilises               | Volet médical non validé Désiliectionner              |

#### 8. Envoyer la demande

Pour envoyer une demande à un des établissements sélectionnés, cliquer sur *«Envoyerla demande »* depuis la ligne de chaque établissement. L'envoi des demandes se fait établissement par établissement.

| EHPAD LA FARIGO                         | ULE                                                                  |                                         | Non envoyée    |
|-----------------------------------------|----------------------------------------------------------------------|-----------------------------------------|----------------|
| 1.2.2.2.2.2.2.2.2.2.2.2.2.2.2.2.2.2.2.2 | Etablissement                                                        | Demande                                 |                |
|                                         | Lieu 34160 - CASTRIES<br>Téléphone 04 67 87 73 00<br>Fiche détaillée | Sélectionné le 03/08/2016 par vous-même |                |
| Détails                                 |                                                                      | 😂 Envoyer la demande                    | Désélectionner |

Le type d'hébergement et l'urgence de la demande doivent être reprécisés pour chaque établissement.

| Envoyer la dem           | hande 븆                 | ×  |
|--------------------------|-------------------------|----|
| Choisir un type d'hé     | ibergement              |    |
| Type d'hébergement       | Hébergement permanent   | *  |
| Urgence de la demande    | Immédiat                | *  |
| Commentaire (facultatif) |                         |    |
|                          |                         |    |
|                          | Envoyer la demande Reto | ur |

# 9. Consulter les réponses

Une fois la (les) demande(s) envoyée(s), celle(s)-ci sont accessible(s) depuis l'onglet ci-dessous dans le bandeau en haut :

| Contacter les établissements | Consulter les réponses en lign |
|------------------------------|--------------------------------|
|                              |                                |

| 0 | demande active                            |
|---|-------------------------------------------|
|   | Réponses                                  |
|   | Vous n'avez aucune réponse.               |
|   | En liste d'attente                        |
|   | Aucune demande n'est sur liste d'attente. |
|   | Envoyées sans réponses                    |
|   | Aucune demande envoyée sans réponse.      |
| ν | alidation du volet médical                |

du volet médical, cliquez-ici.

Cet encart récapitule l'état des différentes demandes : nombre de réponses obtenues, positionnées en liste d'attente, envoyées et toujours sans réponse. Vous pouvez aussi visualiser la validation du volet médical par votre médecin traitant.

### 10. Les différentes possibilités :

Les établissements médico-sociaux auxquels vous avez envoyé votre demande ont trois possibilités de réponse :

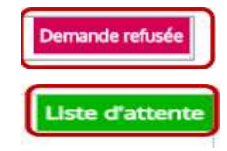

Lorsque votre demande est placée en liste d'attente par un établissement, vous avez la possibilité **d'annuler la demande** 

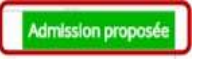

Lorsqu'un établissement vous propose une admission, un mail vous est envoyé pour vous informer, et vous inviter à répondre à la proposition d'admission.

Annulation automatique auprès des autres établissements sollicités sauf si souhait du demandeur d'en maintenir.